## Anleitung für die Bewerbung zum Masterstudiengang Angewandte Politikwissenschaft auf HISinOne

## Stand: April 2020

- 1. Gehen Sie auf die Plattform HISinOne (<u>https://campus.uni-freiburg.de</u>) und loggen Sie sich mit Ihren gängigen Zugangsdaten ein.
- 2. Wählen Sie im Reiter "*Studienangebot"*, das Feld "*Studienbewerbung"* aus.

| → C' @                                                                                                    | 0                                                                                                    | https://campus. <b>uni</b> -                                                                                                    | freiburg.de/qisse                                                                                                    | F 70                                                                                            | )%     | 🚥 🖾 🗘 Su                                                                                                  | chen              | $\mathbf{T}$  | III\ 🗊          | ۹ (۱   | 0  |
|----------------------------------------------------------------------------------------------------|----------------------------------------------------------------------------------------------------|----------------------------------------------------------------------------------------------------|----------------------------------------------------------------------------------------------------|-------------------------------------------------------------------------------------------------|--------|----------------------------------------------------------------------------------------------------|-------------------|---------------|-----------------|--------|----|
| D.                                                                                                    | Menü d                                                                                                    | durchsuchen                                                                                                    |                                                                                                    |                                                                                                 |        | Studieren Albert-Ludwigs-Univ                                                                             | ersität Freiburg  |               | #               | 2 Ø    | 30 |
|                                                                                                    | Camp<br>Albert-L                                                                                             | ous Management - HIS<br>adwigs-Universität Freiburg                                                                                                    | inOne                                                                                                    |                                                                                                 |        |                                                                                                    |                   |               |                 |        |    |
|                                                                                                    |                                                                                                    | Abs                                                                                                    | age des Lehrbetriebs bis                                                                                                    | 19. April 2020: bi                                                                              | itte b | eachten Sie die Hinweise auf www.                                                                         | uni-freiburg.de   |               |                 |        |    |
| Mein Studium                                                                                                    |                                                                                                    | Studienangebot                                                                                                    | Organisation                                                                                                    | Benutzer-Info                                                                                   | ormat  | tionen Hitte                                                                                              | Lesezeichen       |               |                 |        |    |
|                                                                                                    |                                                                                                    | Veranstaltungen suchen                                                                                                    |                                                                                                    |                                                                                                 |        |                                                                                                    |                   |               |                 |        |    |
| Informationen E-Lea                                                                                                    | ning UB                                                                                                    | Tagesaktuelle Veranstaltunge<br>anzeigen                                                                                                    | ter ter                                                                                                    |                                                                                                 |        |                                                                                                    |                   |               |                 |        |    |
| Corona: Studierende                                                                                                    | und Pror                                                                                                    | Vorlesungsverzeichnis anzeig                                                                                                    | gen                                                                                                    | (                                                                                               | ⊘      | Zuletzt verwendet                                                                                         |                   |               |                 |        | 0  |
| Grundsätzliche Eranen                                                                                                    | an die Coro                                                                                                  | Modulbeschreibungen anzeig                                                                                                    | jen iburg:                                                                                                    |                                                                                                 |        |                                                                                                    |                   |               |                 |        |    |
| Bitte beachten Sie jeder                                                                                                    | ceit die grun                                                                                                | Studiengangspläne anzeiger                                                                                                    | im Zusammenhang n                                                                                                    | nit der                                                                                         |        | <b>—</b>                                                                                                  | -                 | -             | -               |        |    |
| /universitaet/corona #                                                                                                    | versitat auf 1                                                                                               | Studienbewerbung                                                                                                    | hat https://www.uni-tre                                                                                                    | eiburg.de                                                                                       |        |                                                                                                    |                   |               |                 |        |    |
| Allgemeine Fragen sen                                                                                                    | en Sie an: I                                                                                                 | Promotion                                                                                                    | Lier können Sie sich d                                                                                                    | irokt für dan S                                                                                 | tueli  | iangang Ibrar Wahl bewarban                                                                               | Studienplaner mit | Studiensenine | Vorlesunosverze | ichois |    |
| FAQ zu Studium und Le                                                                                                    | ire                                                                                                    |                                                                                                    | riter konnen sie sich u                                                                                                    | nekt für den 3                                                                                  | luur   | lengang mier wam bewerben.                                                                                | Modulplan         |               | anzeigen        |        |    |
| http://www.uni-freiburg.c                                                                                                    | agen zu stu<br>e/universita:                                                                                 | et/corona/studium-und-lehre d                                                                                                    | sitat auf folgender Seite zu                                                                                                    | sammengestellt                                                                                  |        |                                                                                                    |                   |               |                 |        |    |
| Spezielle Fragen zu Ver<br>Das Rechenzentrum ste<br>inhaltliche Veranstwortu<br>Verständnis dafür, dass<br>Fakultäten und Einrichtu<br>Rahmen der Coronakris<br>für das Sommersemesi | anstaltunge<br>Itt für die Un<br>Ig liegt bei o<br>Einzelfrager<br>ngen beantv<br>e vom Cam<br>er 2020 er ir | en, Studienleistungen und Prü<br>niversität die Campus-Manage<br>den Fakultäten und Einrichtung<br>n zum Lehrbetrieb oder zu Stuc<br>wortet können. Diese werden 1<br>pus-Management untersfützt.<br>nformieren wir im Wiki, wie die | fungen<br>ment-Systeme HiSinOne u<br>gen. Bitte haben sie als Stu<br>dienleistungen und Prüfung<br>bei der Umsetzung von Mal<br>Unter Anderung des Vorles<br>Umsetzung speziell zu die | nd LSF bereit. Di<br>dierende<br>gen nur von den<br>Snahmen im<br>ungszeitraums<br>sem Thema im | e      | Veranstellungen<br>suchen                                                                                 |                   |               |                 |        |    |
| Campus-Management-                                                                                                    | iystem auss                                                                                                  | stenc                                                                                                    |                                                                                                    |                                                                                                 |        | Ouicklinks                                                                                                |                   |               |                 |        | 0  |
| Portalauswahl Rolle                                                                                                    | Studieren                                                                                                    | 1                                                                                                    |                                                                                                    | (                                                                                               | ⊘      | Sector and the                                                                                            |                   | -             |                 |        | 1  |
| Studierend<br>Sie studieren                                                                                                    | bereits und                                                                                                  | i möchten                                                                                                    | Promovierende<br>Sie sind Doktorand*in an d                                                                                                    | fer Albert-                                                                                     |        | Studienplaner mit Leistunger<br>Modulplan<br>Veranstaltungen<br>belegen, Modulplan,<br>Präfungen ammelden | d,                |               |                 |        |    |

3. Wählen Sie als Bewerbungssemester das entsprechende Wintersemester aus und fahren Sie durch klicken auf *"Bewerbung starten"* fort.

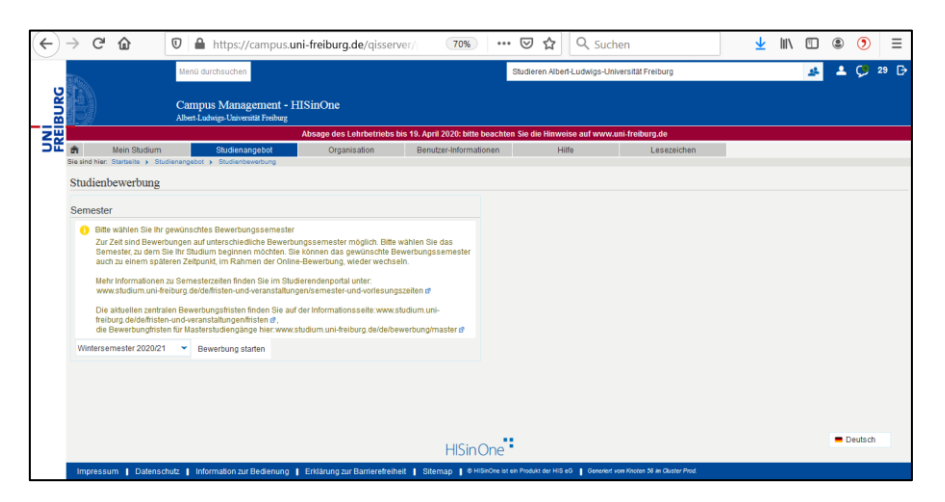

4. Wählen Sie "Antrag auf Zulassung hinzufügen".

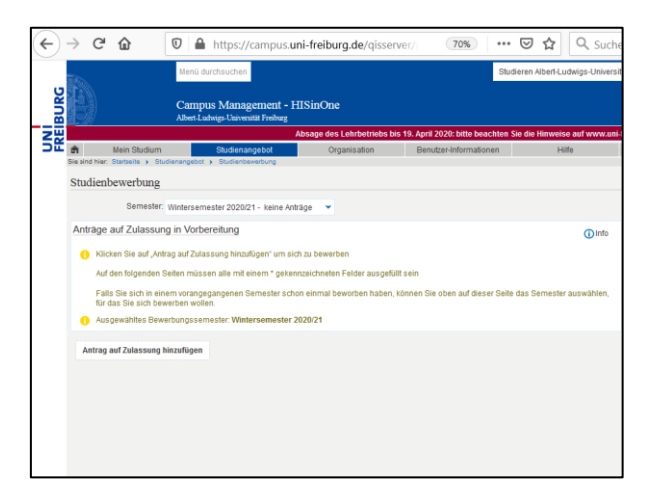

5. Scrollen Sie über den Datenschutzhinweis hinweg nach unten, füllen Sie die Felder wie folgt aus und bestätigen Sie mit *"weiter*":

| */                                 | Abschlussziel              | Master of Arts                               |                |   | Technischer Support<br>Für allgemeine Fragen zur Bewerbung in diesem<br>Portal schauen Sie bitte auch im Wiki d nach. |
|------------------------------------|----------------------------|----------------------------------------------|----------------|---|----------------------------------------------------------------------------------------------------|
| * Fact                             | kennzeichen                | Hauptfach                                    | ÷              |   | Bei technischen Problemen wenden Sie sich bitte<br>an Student Management Services @                                   |
|                                    | Studienfach                | Angewandte Politikwissenschaft               | -              |   | Informationen zur Studienbewerbung                                                                                    |
|                                    | Studienform                | konsekutiver Master                          | ~              | 0 |                                                                                                    |
|                                    | Studiengang                | Master of Arts, Angewandte Politikwissenscha | aft, Hauptfa 🖌 | 0 |                                                                                                    |
| * Für welches F<br>möchten Sie sic | achsemester<br>h bewerben? | 1. Fachseme 👻 🛈                              |                |   |                                                                                                    |
| Z                                  | ulassungstyp               | Mit besonderen Zulassungsvoraussetzungen     |                |   |                                                                                                    |
| Weiter                             |                            |                                              |                |   |                                                                                                    |
|                                    |                            |                                              |                |   |                                                                                                    |

6. Füllen Sie die Felder wie folgt aus und bestätigen Sie mit "weiter":

| Alt Alt                                 | ert-Ludwigs-Universität Freiburg                                                       |                                                   |                             |                 |  |  |  |  |  |
|-----------------------------------------|----------------------------------------------------------------------------------------|---------------------------------------------------|-----------------------------|-----------------|--|--|--|--|--|
| 2 22                                    | Absage des Lehrbetriebs bis 19. April 2020: bitte beachten Sie die Hinweise auf www.ur |                                                   |                             |                 |  |  |  |  |  |
| Mein Studium                            | Studienangebot                                                                         | Organisation                                      | Benutzer-Informationen      | Hilfe           |  |  |  |  |  |
| Sie sind hier: Startseite > Studienange | bot > Studienbewerbung                                                                 |                                                   |                             |                 |  |  |  |  |  |
| Studienbewerbung                        |                                                                                        |                                                   |                             |                 |  |  |  |  |  |
| Semester: Wintersemester 2020           | /21                                                                                    |                                                   |                             |                 |  |  |  |  |  |
| 1 Antrag Master of Arts                 | Angewandte Politikwissen                                                               | schaft Hauptfach PO                               | 2014 H1                     | 代 Zur Übersicht |  |  |  |  |  |
|                                         |                                                                                        | oonan, naaptaon, r o                              |                             |                 |  |  |  |  |  |
| Bisherige Hochschulausbi                | ldung (Master of Arts, Ange                                                            | wandte Politikwissens                             | chaft, Hauptfach, PO 2014 H | H1 1. FS)       |  |  |  |  |  |
| Bitte geben Sie hier die Sta            | tionen Ihrer bisherigen universitäre                                                   | n Ausbildung an.                                  |                             |                 |  |  |  |  |  |
|                                         |                                                                                        |                                                   |                             |                 |  |  |  |  |  |
| * Studienfach                           | /Studienfächer Angewandte Politik                                                      | Angewandte Politikwissenschaft                    |                             |                 |  |  |  |  |  |
|                                         | * Hochschule Albert-Ludwigs-Uni                                                        | Albert-Ludwigs-Universität Freiburg               |                             |                 |  |  |  |  |  |
| Angaben bei von und bis n               | nüssen in der Form Monat/Jahr (MM                                                      | Form Monat/Jahr (MM/JJJJ, z.B. 08/2015) erfolgen: |                             |                 |  |  |  |  |  |
|                                         | * von 10/20XX                                                                          |                                                   |                             |                 |  |  |  |  |  |
|                                         | * bis 09/20XX                                                                          |                                                   |                             |                 |  |  |  |  |  |
| (Damals angestrebter) Abs               | chluss:                                                                                |                                                   |                             |                 |  |  |  |  |  |
| * 405                                   | vahl Absobluss Repetetor of Arts                                                       |                                                   |                             |                 |  |  |  |  |  |
| 203                                     | Bachelor of Arts                                                                       |                                                   |                             |                 |  |  |  |  |  |
| And                                     | erer Abschluss                                                                         |                                                   |                             | 0               |  |  |  |  |  |
| Bisherige Hochschulausbildun            | g hinzufügen                                                                           |                                                   |                             |                 |  |  |  |  |  |
| Turrista Martine                        |                                                                                        |                                                   |                             |                 |  |  |  |  |  |
| Zuruck Weiter                           |                                                                                        |                                                   |                             |                 |  |  |  |  |  |

7. Füllen Sie die Felder wie folgt aus und laden Sie bei "*\*Leistungsübersicht"* die aktuelle Version Ihrer Leistungsübersicht der Uni Freiburg hoch. Bestätigen Sie mit "weiter":

|                                                                                                    | Organisation                                                                                           | Benutzer-Informationen                                                                                                    | Hilfe                                            | Lesezeichen   |
|----------------------------------------------------------------------------------------------------|----------------------------------------------------------------------------------------------------|----------------------------------------------------------------------------------------------------|--------------------------------------------------|---------------|
| Sie sind hier: Startseite > Studienangebot > Studienbewerbung                                                                                                    |                                                                                                    |                                                                                                    |                                                  |               |
| Studienbewerbung                                                                                                    |                                                                                                    |                                                                                                    |                                                  |               |
| Semester: Wintersemester 2020/21                                                                                                    |                                                                                                    |                                                                                                    |                                                  |               |
| 1. Antrag: Master of Arts, Angewandte Politikwissensc                                                                                                    | haft, Hauptfach, PC                                                                                    | 2014 H1                                                                                                    |                                                  |               |
| Zum Masterstudium berechtigender Hochschulabschlus                                                                                                    | is (Master of Arts, A                                                                                  | Angewandte Politikwissensc                                                                                                    | haft, Hauptfach, PO 201                          | 4 H1 1. FS)   |
| * Angaben zu Ihrem Hochschulabschluss                                                                                                    | Das Studium ist berei                                                                                  | its abgeschlossen, das Zeugnis li                                                                                                    | egt jedoch noch nicht vor.                       |               |
| * Bezeichnung (Abschluss und Fach bzw. Fächer)                                                                                                    | Bachelor of Arts, Ange                                                                                 | wandte Politikwissenschaft                                                                                                    |                                                  |               |
| Datum des Abschlusszeugnisses (bzw. voraussichtlicher<br>Studienabschluss)                                                                                                    | 30.09.20XX 🛅                                                                                           |                                                                                                    |                                                  |               |
| * Hochschule                                                                                                    | Albert-Ludwigs-Univer                                                                                  | sität Freiburg                                                                                                    |                                                  |               |
| * Land                                                                                                    | Deutschland                                                                                            |                                                                                                    |                                                  |               |
| () Note                                                                                                    |                                                                                                    |                                                                                                    |                                                  |               |
| * Note im deutschen Notensystem (0 = keine Angabe)                                                                                                    | 0                                                                                                    |                                                                                                    |                                                  |               |
| Ggf. Note in einem Punkte- oder internationalen Notensystem                                                                                                    |                                                                                                    |                                                                                                    |                                                  |               |
| Angaben zum Punkte-Notensystem (Maximalnote und unterste                                                                                                    |                                                                                                    |                                                                                                    |                                                  |               |
| Bestehensnote)                                                                                                    |                                                                                                    |                                                                                                    |                                                  |               |
| 0                                                                                                    |                                                                                                    |                                                                                                    |                                                  |               |
| Falls Sie bereits an der Albert-Ludwigs-Universität Freiburg                                                                                                    | immatrikuliert waren l                                                                                 | bzw. sind, geben Sie bitte Ihre Ma                                                                                                    | trikelnummer an:                                 |               |
| Falls Sie bereits an der Albert-Ludwigs-Universität Freiburg Bisherige Matrikelnummer an der Uni Freiburg                                                                                                    | immatrikuliert waren I<br>X000000                                                                      | bzw. sind, geben Sie bitte Ihre Ma                                                                                                    | trikelnummer an:                                 |               |
| Falls Sie bereits an der Albert-Ludwigs-Universität Freiburg     Bisherige Matrikelnummer an der Uni Freiburg                                                                                                    | immatrikuliert waren l<br>X000000X                                                                     | ozw. sind, geben Sie bitte Ihre Ma                                                                                                    | trikelnummer an:                                 |               |
| Falls Sie bereits an der Albert Ludwigs-Universität Freiburg     Bishenge Matrikahnummer an der Um Freiburg     Bishelides Sie hier folgende Unterlagen hoch:     (Falls Sie mehrere Leistungsbischlerh bor: Hochschulzey)                                                                                                    | immatrikuliert waren l<br>x000000X<br>gnisse besitzen sollten                                          | bzw. sind, geben Sie bitte Ihre Ma                                                                                                    | trikelnummer an:<br>ammen in einer PDF- bzw. JPG | 3-Datei hoch) |
| Falls Sie bereits an der Albert Ludeigs-Universität Freiburg<br>Bühlerige Maßlistinummer an der Um Freiburg     Bits laden Sie hier folgende Unterlagen hoch:<br>(Falls Sie metterne Leisburgsübersichtnickeu-<br>Laisbungsübersicht                                                                                                    | immatrikuliert waren  <br>x000000X<br>gnisse besitzen sollten<br>Leistungsübersicht_t                  | bzw. sind, geben Sie bitte Ihre Ma<br>laden Sie diese bitte jeweils zusz<br>Jachname-Vorname polt 📷                                          | trikelsummer an:<br>ammen in einer PDF- bzw. JPG | 3-Datei hoch) |
| Falls Sie bereite an der Albert Ludwigs Universitet Freiburg<br>Bishenge Maßisknummer an der Uni Freiburg      Bits lades Sie hier folgende Unterlagen koch:<br>Pfalls Sie mehren Leistungsübersichten inzw. Hochschuldzeu<br>* Leistungsübersicht      Keine Eolummete zugeströhnt:                                                                                                    | immatrikuliert waren I<br>xxxxxxxxx<br>gnisse besitzen sollten<br>Leistungsübersicht./*                | ozw. sind, geben Sie bitte ihre Ma<br>laden Sie diese bitte jeweils zust<br>ladename-Vorname pott 📷                                          | trikelnummer an:<br>ummen in einer PDF- bzw. JPG | 3-Datei hoch) |
| Arits Sie bereite an der Albert Ludwigs Universitet Freiburg<br>Bishenige Matikalnummer an der Uni Freiburg     Bits laden Sie hier folgende tisterlagen koch:<br>Brats Sie mehrene Leistungsübersichten icor Hochschultseu<br>*Leistungsübersicht     Antlich beglaubigte Obersetamg der Leistungsübersicht fülls                                                                                                    | immatrikuliert waren I<br>X00000X<br>gnisse besitzen sollten<br>Leistungsübersicht_H                   | ozw. sind, geben Sie bitte ihre Ma<br>laden Sie diese bitte jeweils zust<br>achname-Vorname pdf 📷<br>eine Datei ausgewäht.                   | trikelnummer an:<br>Immen in einer PDF- bzw. JPG | 3-Datel hoch) |
| Alts Sie bereite an der Albert Ludwigs-Universität Freiburg<br>Bisherige Maßnahmummer an der Um Freiburg      Biste biden Sie hier folgende Unterlagen hoch:<br>pfalls Sie mehren Leistungsübersichten ton Hochschulkeru<br>"Leistungsübersicht      Keine Dotumente zugesondet.      Keine Dotumente zugesondet.      Keine Dotumente zugesondet.                                                                                                    | Immatrikuliert waren i<br>X00000X<br>gnisse besitzen sollten<br>Leistungsübersicht_Y                   | azw. sind, geben Sie bitte Ihre Ma<br>Jaden Sie diese bitte jeweils zusz<br>tachname-Vomame pot 💣                                            | trikelnummer an:<br>ummen in einer PDF- box. JPQ | 3-Datel hoch) |
| Alts Sie bereits an der Albert Ludwigs-Universität Freiburg<br>Bisherige Maßnahmummer an der Um Freiburg      Biste beter Sie hier folgende Unterlagen hoch:<br>pfalls Sie mehren Leistungsübersichten icon Hochschulceru<br>"Leistungsübersicht<br>Keine Dotumente zugesondet:<br>Keine Dotumente zugesondet:<br>Hochschulzeugen, falls bereits vollegend                                                                                                    | immatrikuliert waren i<br>X00000X<br>prisse besitzen sollten<br>Leistungsübersicht y<br>[DurchsuchenKr | tzw. sind, geben Sie bitte Ihre Ma<br>laden Sie diese bitte jeweis zust<br>kachname-Vorname act 💣<br>eine Datei ausgewählt.                  | trikelnummer an:<br>Immen in einer PDF- bzw. JPG | 3-Datel hoch) |
| Falls Sie bereits an der Albert Ludeigs-Universität Freiburg<br>Bahenge Mahlininummer an der Ule Freiburg     Bite Inden Sie Interfagende Interfagene Inder<br>Grafis Sie mehrene Leinungsübersichten box Hochschulderu-<br>"Falls Sie mehrene Leinungsübersichten box Hochschulderu-<br>"Leistungsübersicht     "Antlich beglaubligte Übersebung der Leistungsübersicht, falls<br>Mehre Dotummets zugesoftent<br>Hochschulzeugnes, falls bereits vorllegend<br>Keine Dotummets zugesoftent                                                                                                    | immatrikuliert waren I<br>X00000X<br>prisse besitzen sollten<br>Leistungsübersicht /<br>Durchsuchen Ko | zen, sind, geben Sie bitte hre Ma<br>Loden Sie diese bitte jeweils zuss<br>aachname-Vorname pot 💣<br>eine Datei ausgewählt.                  | trikelsummer an:                                 | 3-Date hoch)  |
| Islis Sie bereits an der Albert Ludeigs-Universität Freiburg<br>Eishenigs Mathiekommer an der Um Freiburg     Bitte beten Sie hier folgende Unterlagen hoch:<br>gräufs Sie mehrene Leinburgsübersichten bon-Hochschutkeru<br>"Jahls Sie mehrene Leinburgsübersichten bon-Hochschutkeru<br>"Auflich beglaubligte Übersebang der Leisbungsübersicht falls<br>Antlich beglaubligte Übersebang der Leisbungsübersicht, falls<br>Mitten Dotumente zugesoffent<br>Hochschutkerugnis, falls bereits vorliegend<br>Keine Dotumente zugesoffent<br>Hochschutkerugnis, falls bereits vorliegend<br>Keine Dotumente zugesoffent<br>Antlich beglaubligte Übersebang des Hochschutkerugnisses,<br>Mathien beglaubligte Übersebang des Hochschutkerugnisses,<br>Balt nöng | immatrikuliert waren i<br>xxxxxxxxxxxxxxxxxxxxxxxxxxxxxxxxxxxx                                         | zon, sind, geben Sie bitte hre Ma<br>Isden Sie diese bitte jeweils zuss<br>aachname-Homame off<br>ime Datei ausgewählt.                      | trikeleunner at:                                 | 3-Date hoch)  |
| Alts Se bereits an der Albert Ludwigs-Universitet Freiburg<br>Bishenige Matinakommer an der Unis Freiburg     Bits beien Seis har folgende tittertagen hoch:<br>Palls Sie mehren Leistungsübersichten isor Hochschulteru-<br>"Alts Sie mehren Leistungsübersicht isor Hochschulteru-<br>"Leistungsübersicht isor Hochschulteru-<br>"Attentich beglaubigte Übersebung der Leistungsübersicht falls<br>Mitten Dotumente zugeordnet:<br>Hechschulterugen, falls bereits vorliegend<br>Keine Dotumente zugeordnet.<br>Mitten Dotumente zugeordnet.<br>Mitten Dotumente zugeordnet.<br>Mitten Dotumente zugeordnet.<br>Mitten Dotumente zugeordnet.<br>Mitten Dotumente zugeordnet.                                                                              | immatrikuliert waren i<br>xxxxxxxxxxxxxxxxxxxxxxxxxxxxxxxxxxxx                                         | Laden Sie dass bitte ihre Ma<br>Laden Sie dass bitte jeweits zuss<br>aachname-Komame pol 👔<br>ine Datei ausgewählt.<br>ine Datei ausgewählt. | trikeleunner ac                                  | 3-Datel hech) |

8. Laden Sie kein Dokument hoch, bestätigen Sie lediglich mit "weiter".

| the second second second second second second second second second second second second second second second s |                                                                                           |                                                            |                                        |                                  |                            |
|----------------------------------------------------------------------------------------------------|-------------------------------------------------------------------------------------------|------------------------------------------------------------|----------------------------------------|----------------------------------|----------------------------|
|                                                                                                    |                                                                                           |                                                            | Absage des Lehrbetriebs bis f          | 19. April 2020: bitte beachten S | Sie die Hinweise auf www.u |
| â                                                                                                    | Mein Studium                                                                              | Studienangebot                                             | Organisation                           | Benutzer-Informationen           | Hilfe                      |
| e si                                                                                                    | nd hier: Startseite 🔸 Studienangel                                                        | bot > Studienbewerbung                                     |                                        |                                  |                            |
| Stu                                                                                                    | dienbewerbung                                                                             |                                                            |                                        |                                  |                            |
| ,                                                                                                    | dienoeweroung                                                                             |                                                            |                                        |                                  |                            |
| S                                                                                                    | emester: Wintersemester 2020/                                                             | 21                                                         |                                        |                                  |                            |
| 4                                                                                                    | Antron: Montor of Arto                                                                    | ngowandto Delitilouisee                                    | nachaft Llauntfach DO 3                | 014.114                          | < Zur Übersicht            |
| 4                                                                                                    | Antrag. Master of Arts, A                                                                 | rigewandle Folilikwisse                                    | rischait, Hauptiach, FO 2              | 014 11                           |                            |
| •                                                                                                    | Wenn Sie noch kein Abschlu<br>bereits hochgeladenen Leis                                  | isszeugnis besitzen, müsser<br>tungsübersicht angegeben is | n Sie stattdessen folgende Dok<br>st): | aumente einreichen (falls die In | formation nicht auf der    |
| ,                                                                                                    | Upload einer Bestätigung der H<br>dass und mit welcher (<br>(Dezimalnote) das Studium abg | Hochschule,<br>Gesamtnote<br>eschlossen<br>wurde           | Keine Datei ausgewählt.                |                                  |                            |
|                                                                                                    | Keine Dokumente zugeordn                                                                  | et.                                                        |                                        |                                  |                            |
|                                                                                                    |                                                                                           |                                                            |                                        |                                  |                            |
| 7                                                                                                    | wijek Weiter                                                                              |                                                            |                                        |                                  |                            |
|                                                                                                    | IIUCK WEILEI                                                                              |                                                            |                                        |                                  |                            |

9. Füllen Sie die Felder wie folgt aus und laden Sie unter *"Upload Sprachnachweis"* nochmals Ihre Leistungsübersicht der Uni Freiburg hoch, da der Englischkurs aus Aix dort verbucht ist. Bestätigen Sie mit "weiter":

| ť  | n Mein Studium Studi                               | enangebot                   | Organisation                                                | Benutzer-Infor     | rmationen   | Hilfe            |
|----|----------------------------------------------------|-----------------------------|-------------------------------------------------------------|--------------------|-------------|------------------|
| Si | ie sind hier: Startseite > Studienangebot > Studie | enbewerbung                 |                                                             |                    |             |                  |
| 5  | Studienbewerbung                                   |                             |                                                             |                    |             |                  |
|    | Semester: Wintersemester 2020/21                   |                             |                                                             |                    |             |                  |
|    | Comester, Willersentoster, Eccore,                 |                             |                                                             |                    |             | 44 <b>Z</b>      |
|    | 1. Antrag: Master of Arts, Angewand                | te Politikwisser            | nschaft, Hauptfach, PO                                      | 2014 H1            |             | << Zur Ub        |
|    | Kenntnisse der englischen Sprache (r               | nit Upload) (Ma             | aster of Arts, Angewand                                     | te Politikwisser   | nschaft, Ha | uptfach, PO 2014 |
|    | FS)                                                |                             |                                                             |                    |             |                  |
|    |                                                    |                             |                                                             |                    |             |                  |
|    | 🌖 Erreichtes Sprachniveau gemäß dem G              | emeinsamen eur              | opäischen Referenzrahmen                                    | für Sprachen 🛷.    |             |                  |
|    | * Erreichtes Sprachnivear                          | u C1                        |                                                             |                    |             | ~                |
|    | Badaubida Sprachnachwais                           | TUELC                       |                                                             |                    | A (I)       |                  |
|    | (Mehrfachauswahl möglich, dazu Strg-Tasti          | Abgeschlossi<br>Beutsche Ho | enes Studium in englischer U<br>achschulreife (z.B. Abitur) | Interrichtssprache | ~ •         |                  |
|    | gedrückt halten                                    | ) Anderer Spr               | achnachweis                                                 |                    |             |                  |
|    |                                                    | Muttersprace                | 10                                                          |                    | ~           |                  |
|    | Anderer Sprachnachweis /falls oben nich            | Englight Engli              | blauro Aix                                                  |                    |             |                  |
|    | aufgelistef                                        | l) Englisch-oprau           | nkurs Aix                                                   |                    |             |                  |
|    | Testergebnis / Abschlussnote                       | e                           |                                                             |                    |             |                  |
|    | Bitte laden Sie hier folgende Unterlager           | hoch:                       |                                                             |                    |             |                  |
|    | Lipland Sprachpachwoid (in pach Niverus 7          |                             |                                                             |                    |             | 0                |
|    | deutsches Abiturzeugnis, Testzertifikat, etc.      | Leistungsüber               | sicht_Nachname-Vorname.p                                    | idf 🔟              |             | v                |
|    | nicht erforderlich für Muttersprachler             | )                           |                                                             |                    |             |                  |
|    | Koine Dekumente zugeerdnet                         |                             |                                                             |                    |             |                  |

10. Laden Sie bei "*Nachweise über Studienschwerpunkt"* und "*tabellarischer Lebenslauf"* <u>keine</u> Dokumente hoch, bestätigen Sie lediglich mit "*weiter"*.

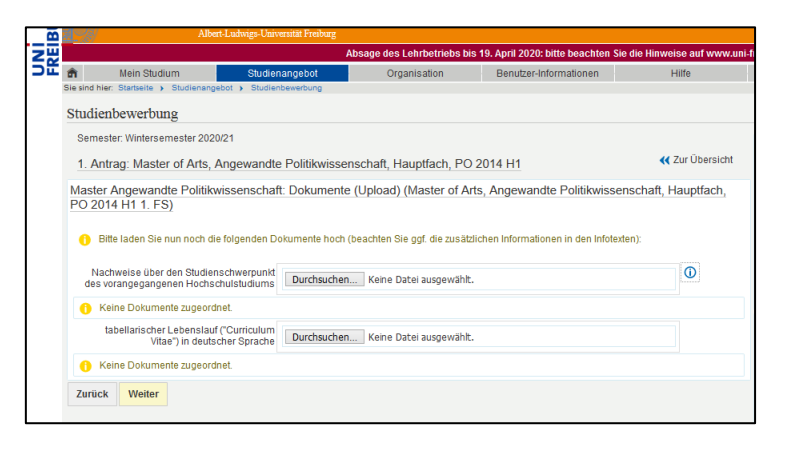

11. Generieren Sie durch auswählen von "*Bestätigung der Bewerberin / des Bewerbers – Confirmation of the applicant (PDF)*" eine Bestätigung für Ihre Bewerbung. Nun müssen Sie das Dokument ausdrucken, ausfüllen, unterschreiben, einscannen, um es dann unter "*\*Upload unterschriebenes Formular*" hochzuladen. Bestätigen Sie mit "*weiter*".

| В  | Albert-Ludwigs-Univ                                                                  | ersitat Freiburg          |                             |                                  |                              |  |  |  |  |
|----|--------------------------------------------------------------------------------------|---------------------------|-----------------------------|----------------------------------|------------------------------|--|--|--|--|
| ZW |                                                                                      | Ab                        | sage des Lehrbetriebs bis   | 19. April 2020: bitte beachten S | ie die Hinweise auf www.uni- |  |  |  |  |
| 그는 | f Mein Studium Studien                                                               | angebot                   | Organisation                | Benutzer-Informationen           | Hilfe                        |  |  |  |  |
|    | Sie sind hier: Startseite > Studienangebot > Studien                                 | bewerbung                 |                             |                                  |                              |  |  |  |  |
|    | Studienbewerbung                                                                     |                           |                             |                                  |                              |  |  |  |  |
|    | Semester: Wintersemester 2020/21                                                     |                           |                             |                                  |                              |  |  |  |  |
|    | 1. Antrag: Master of Arts, Angewandte Politikwissenschaft, Hauptfach, PO 2014 H1     |                           |                             |                                  |                              |  |  |  |  |
|    | Bestätigung über Ihre Angaben (Master                                                | of Arts, Angev            | vandte Politikwissensc      | haft, Hauptfach, PO 2014         | H1 1. FS)                    |  |  |  |  |
|    |                                                                                      |                           |                             |                                  |                              |  |  |  |  |
|    | Bitte laden Sie folgendes Dokument heru<br>Bestätigung der Bewerberin / des Bewer    | nter:<br>rhere Confirmati | on of the applicant (DDE) a |                                  |                              |  |  |  |  |
|    | Destangung der Dewerberin / des Dewe                                                 | ibera - commud            | on or the applicant (FDF) B |                                  |                              |  |  |  |  |
|    | und führen Sie anschließend folgende So                                              | hritte damit durch:       |                             |                                  |                              |  |  |  |  |
|    | <ul> <li>ausdrucken</li> <li>ausfüllen</li> </ul>                                    |                           |                             |                                  |                              |  |  |  |  |
|    | <ul> <li>unterschreiben</li> </ul>                                                   |                           |                             |                                  |                              |  |  |  |  |
|    | einscannen     bier horhladen                                                        |                           |                             |                                  |                              |  |  |  |  |
|    |                                                                                      |                           |                             |                                  |                              |  |  |  |  |
|    | * Upload unterschnebenes Formular Masterbewerbungsbestätigung_Nachname-Vorname.pdf 📷 |                           |                             |                                  |                              |  |  |  |  |
|    | Keine Dokumente zugeordnet                                                           |                           |                             |                                  |                              |  |  |  |  |
|    |                                                                                      |                           |                             |                                  |                              |  |  |  |  |
|    | Zurück Weiter                                                                        |                           |                             |                                  |                              |  |  |  |  |
|    |                                                                                      |                           |                             |                                  |                              |  |  |  |  |

12. Überprüfen Sie alle Ihre Angaben, bestätigen Sie ganz unter die Richtigkeit Ihrer Angaben durch setzen des Hakens bei "*Hiermit bestätige ich die Richtigkeit meiner Angaben."* und wählen Sie "*Antrag abgeben"*.

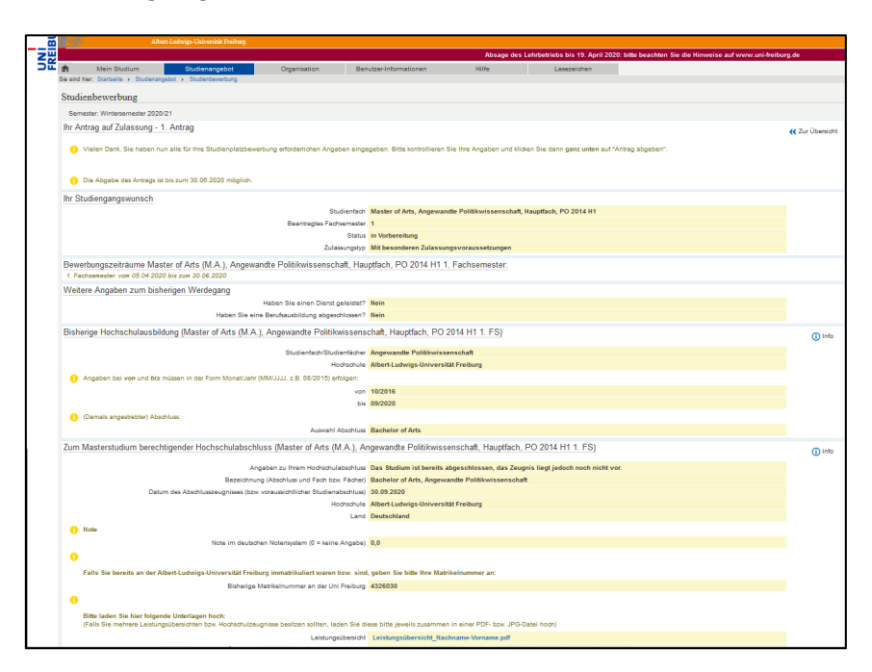

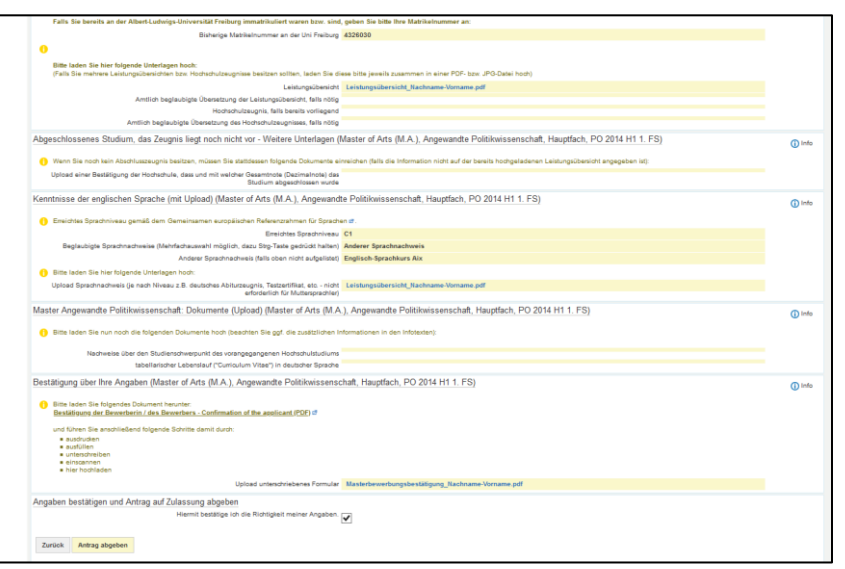

13. Wir empfehlen Ihnen, das Kontrolldatenblatt auszudrucken.

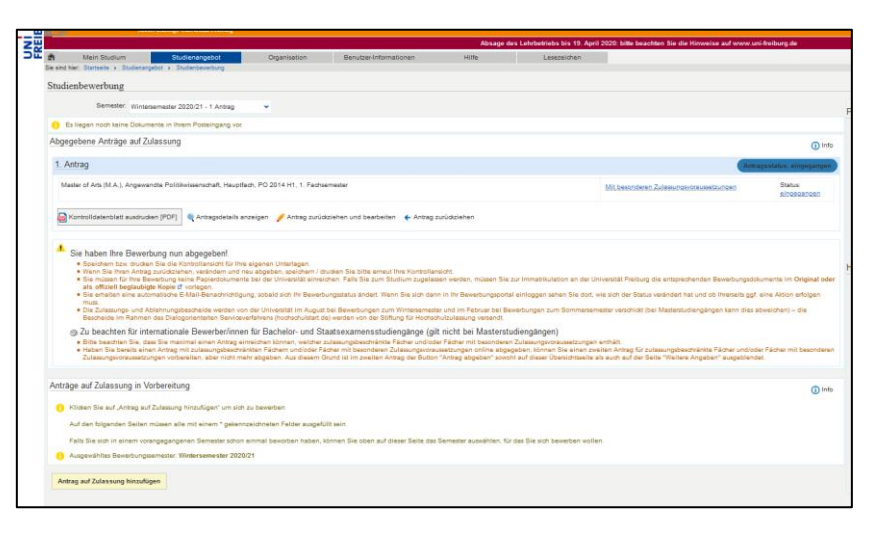